## スマートフォンでEdo\*mailを受信する方法(iPhone)

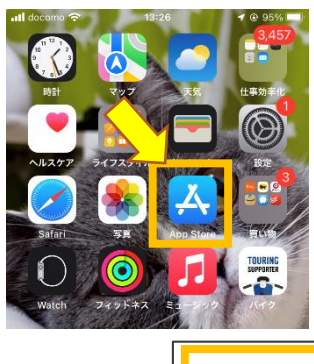

 AppStoreよりアプリ ケーション「Gmail」 を検索し、ダウンロー ドします(無料)

※すでにダウンロード し、利用している場合 は④へ進んでください

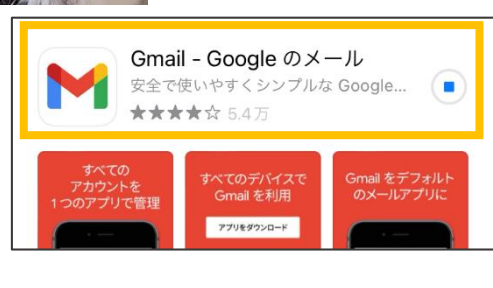

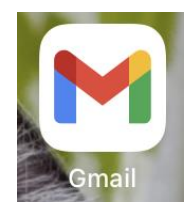

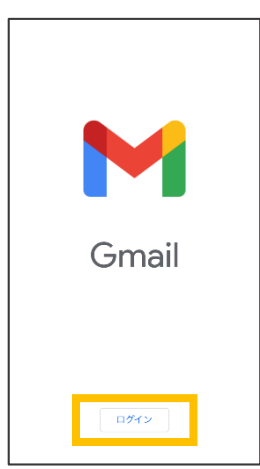

 アプリケーションが 起動しましたら、画 面下部の「ログイ ン」をタップします。

ホーム画面に追加された「Gmail」アイコンをタップします。

## →⑥のログイン画面 へ進みます。

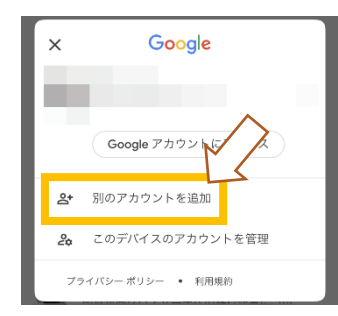

既に「Gmail」をイ ンストール済の場合 はアプリケーション を開き、受信トレイ の画面右上にある丸 いアイコンをタップ し、表示されるウイ ンドウの「別のアカ ウントを追加」を タップします。

20

8

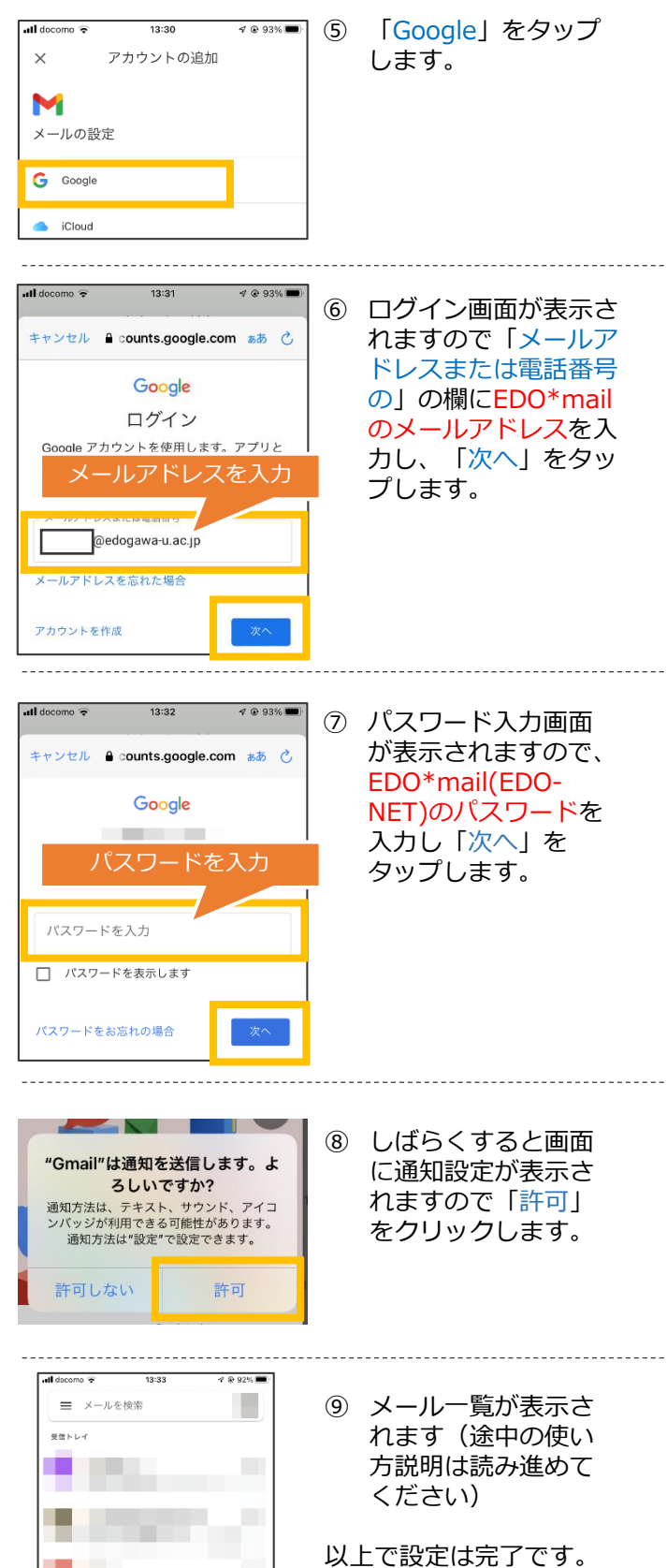

以上で設定は売」です。 次回よりGmailのアプリ ケーションをタップする と、受信トレイが表示さ れます。